# URF - How to register an organisation

This section explains how to register an organisation in URF.

### **Quick steps**

- 1 Login to URF using your EU Login (previously ECAS) account
- 2 Sign in to "EU Login" (previously ECAS) account
- 3 Register for an EU Login account if you don't have one
- 3.1 Click the "Create an account" hyperlink
- 4 Search organisations
  - 4.1 Go to "Organisations" and then select "Search".
  - 4.2 Enter your search criteria and click "Search"
  - 4.3 Organisation already existing
- 5 Register your organisation
  - 5.1 Go to "Organisations" and then select "Register".
  - 5.2 Click on "Register Organisation".
  - 5.3 Click on "Next".
  - 5.4 Fill in the organisation's "Identification" details and click on "Next".
  - 5.5 Complete the "Organisation" details.
  - 5.6 Fill in "Contact" details and click on "Next".
  - 5.7 Review the summary of details entered.
  - 5.8 The 9 digit Participant Identification Code (PIC) is displayed.

## **Detailed steps**

Steps

### Login to URF using your EU Login (previously ECAS) account

Open the Participant Portal and click on LOGIN.

|                                                                                                    | Contact   Legal Notice   English 👻                                                                                                    |
|----------------------------------------------------------------------------------------------------|----------------------------------------------------------------------------------------------------|
| ***                                                                                                    |                                                                                                    |
| Education, Audiovisual,                                                                                                    | Culture, Citizenship and Volunteering                                                                                                    |
| Commission Participant Portal                                                                                                    |                                                                                                    |
| European Commission > Education & Training > Participant Portal > Home                                                                                                    |                                                                                                    |
| HOME ORGANISATIONS - EXPERTS - SUPPORT -                                                                                                    |                                                                                                    |
| Welcome to the Education Audio-visual Culture Citi                                                                                                    | zenshin and Volunteering Participant Portal                                                                                                    |
|                                                                                                    |                                                                                                    |
| The Participant Portal is your entry point for the electronic administration of EU-fund                                                                                                    | ed projects under the programmes:                                                                                                    |
| Creative Europe                                                                                                    |                                                                                                    |
| • Erasmus+                                                                                                    |                                                                                                    |
| Europe for Citizens                                                                                                    |                                                                                                    |
| EU Aid Volunteers                                                                                                    |                                                                                                    |
| Intra-Africa Academic Mobility Scheme.                                                                                                    |                                                                                                    |
| If you plan to submit a project proposal under one of these programmes, or wish to<br>organisation or expert details here. For informal groups of young people, one memb<br>behalf of the group. In the Organisation tab you will be able to search for registered | participate as an independent expert, you are required to register your<br>er of the group should register, as a natural person, in the Organisation tab, on<br>organisations. |
| Are you a new user?                                                                                                    |                                                                                                    |
| Do you already have an ECAS account?                                                                                                    |                                                                                                    |
| © European C                                                                                                    | Communities                                                                                                    |

## Sign in to "EU Login" (previously ECAS) account

Enter your institution's e-mail address in order to sign in. This must be the same e-mail address provided by you while creating your EU Login (previously ECAS) account. The message informing you of your access is sent to this address.

After entering the e-mail, click on the **Next** button.

| Sign in to continue            |                                                                                                    |
|--------------------------------|----------------------------------------------------------------------------------------------------|
| Use your e-mail address        | For applications used in<br>Erasmus+ only<br>authentication with <b>e-</b><br><b>mail address</b> is |
| Next                           | possible!                                                                                            |
| Create an account              |                                                                                                    |
| Or use the eID of your country |                                                                                                    |
| Select your country            |                                                                                                    |

Once clicking on **Next**, a new screen will be displayed:

- 1. You will see your e-mail address displayed on the screen.
- 2. Enter your **password**.
- 3. You can choose a different **Verification method**. The EU Login allows a verification mechanism based on multi-factors (i.e. Mobile phone + SMS, Token, EU Login or ECAS Mobile App). Make sure you have added the devices to your account if you wish to use an alternative authentication than e-mail.
- 4. After entering your password, click on the Sign in button.

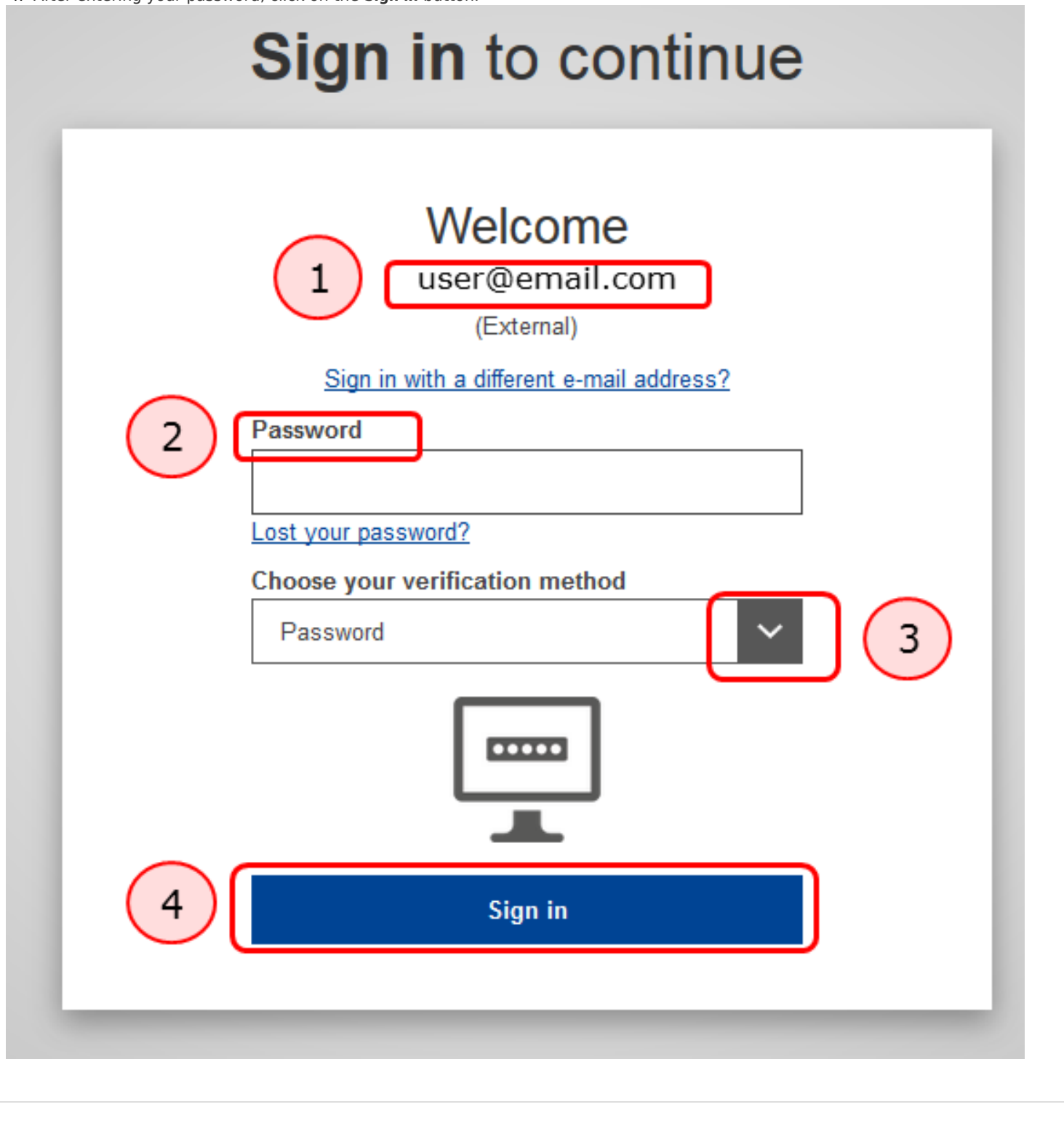

| Register for an EU Login account if you don't have one                                            |                                                                                                    |                                                                             |  |  |  |
|---------------------------------------------------------------------------------------------------|----------------------------------------------------------------------------------------------------|-----------------------------------------------------------------------------|--|--|--|
| Click the "Create an account" h                                                                   | yperlink                                                                                                    |                                                                             |  |  |  |
| In order to create a new account, click on the <b>Create an account</b> hyperlink.                |                                                                                                    |                                                                             |  |  |  |
| If you already have an ECAS accou<br>data remain unchanged. You can si<br>address for logging in. | nt, you don't have to create a new EU Login account. In E<br>ill access the same services and applications as before. | EU Login, your credentials and personal<br>You just need to use your e-mail |  |  |  |
| This website uses cookies. Learn more about the                                                   | European Commission's cookie policy                                                                                   | Close this message                                                          |  |  |  |
| EU login - One account, many                                                                      | EU services                                                                                                    | ECAS? English (en)                                                          |  |  |  |
|                                                                                                   | Sign in to continue                                                                                                   |                                                                             |  |  |  |
|                                                                                                   | Use your e-mail address                                                                                               |                                                                             |  |  |  |
|                                                                                                   | Next<br>Create an account                                                                                             |                                                                             |  |  |  |

## Search organisations

Go to "Organisations" and then select "Search".

Please note you must login in order to search.

Before registering the organisation in URF, check if the organisation already has a PIC and use this PIC in the application form.

Once you have logged-in, click on **Search** in the **ORGANISATIONS** drop-down menu.

|                    |                                          |                                               | Cont                                                                                                    | tact   Legal Notice   English 🔻    |
|--------------------|------------------------------------------|-----------------------------------------------|----------------------------------------------------------------------------------------------------|------------------------------------|
|                    |                                          |                                               |                                                                                                    |                                    |
|                    |                                          | Education Audiov                              | sual Culture Citizenship and                                                                                              | Volunteering                       |
|                    | European                                 | Participant Portal                            |                                                                                                    | , etc. recording                   |
| Europea            | n Commission > Educatio                  | a & Training > Participant Portal > Home      |                                                                                                    |                                    |
| HOME               | ORGANISATIONS -                          | EXPERTS - SUPPORT-                            |                                                                                                    | 🔒 LOGIN 🤱 REGISTER                 |
| We                 | Register                                 | ation, Audio-visual, Cultu                    | re, Citizenship and Volunteering Partici                                                                                  | ipant Portal                       |
| The                | Search                                   | entry point for the electronic administration | of FIL-funded projects under the programmes:                                                                              |                                    |
|                    | reative Europe                           | entry point for the electronic administration | or co-unded projects under the programmes.                                                                                |                                    |
| • 6                | Erasmus+                                 |                                               |                                                                                                    |                                    |
| • E                | Europe for Citizens                      |                                               |                                                                                                    |                                    |
| • 6                | EU Aid Volunteers                        | ility Scheme                                  |                                                                                                    |                                    |
|                    | ntra-Antea Academic Pio                  | inty Scheme.                                  |                                                                                                    |                                    |
| If yo              | ou plan to submit a proje                | t proposal under one of these programmes      | or wish to participate as an independent expert, you are required member of the group should register as a natural person | ired to register your              |
| beh                | alf of the group. In the O               | ganisation tab you will be able to search fo  | registered organisations.                                                                                                 | , in the organisation tab, on      |
|                    |                                          |                                               |                                                                                                    |                                    |
| Ar                 | e you a new user?                        |                                               |                                                                                                    |                                    |
| Do                 | you already have an EC                   | S account?                                    |                                                                                                    |                                    |
|                    |                                          |                                               |                                                                                                    |                                    |
|                    |                                          |                                               | ) European Communities                                                                                                    |                                    |
|                    |                                          |                                               |                                                                                                    |                                    |
|                    |                                          |                                               |                                                                                                    |                                    |
| Fisher             |                                          | vitavia and aliak "Caavak                     |                                                                                                    |                                    |
| Enter              | r your search o                          | riteria and click "Search                     | -                                                                                                    |                                    |
| Enter th<br>narrow | he details of the or<br>down your search | ganisation you want to double c<br>results.   | neck. Via the <b>Advanced Search</b> you have addit                                                                       | tional search criteria to enter to |
|                    |                                          |                                               | Con                                                                                                    | tact   Legal Notice   English 🔻    |
|                    |                                          |                                               |                                                                                                    |                                    |
|                    | ***                                      |                                               |                                                                                                    |                                    |
|                    |                                          | Education, Audiov                             | sual, Culture, Citizenship and                                                                                            | Volunteering                       |
|                    | European                                 | Participant Portal                            |                                                                                                    |                                    |
| Europear           |                                          | 8 Training > Participant Portal > Organic     | tion Search                                                                                                    |                                    |
| номе               | ORGANISATIONS -                          |                                               |                                                                                                    |                                    |
| HOME               | CROMITIONIO .                            | TROJECTO - EAFERTO - SUPPORT                  |                                                                                                    |                                    |

| ou may enter a (complete or partial) orgar<br>rganisation names are in <b>English or in th</b> | isation name (e.g. "Oxford" or "Univer<br>a national language. | sity of Oxford") and optionally sele | ct a country. You cannot search by country only |
|------------------------------------------------------------------------------------------------|----------------------------------------------------------------|--------------------------------------|-------------------------------------------------|
| or more search options (PIC, City, Erasmus                                                     | Code, etc.) use Advanced Search.                               |                                      |                                                 |
| Name*                                                                                          |                                                                | Country                              |                                                 |
|                                                                                                |                                                                |                                      | Advanced Search 💙                               |
|                                                                                                |                                                                |                                      | SEAROSI CLEAR                                   |

We are using the **Advanced Search** in our example.

|--|--|--|

#### Find a registered organisation

You may enter a (complete or partial) organisation name (e.g. "Oxford" or "University of Oxford") and optionally select a country. You cannot search by country only. Organisation names are in English or in the national language.

For more search options (PIC, City, Erasmus Code, etc.) use Advanced Search.

| berlin                                    | Registration<br>Number                                                    | enter a registration number                                                                 |
|-------------------------------------------|---------------------------------------------------------------------------|---------------------------------------------------------------------------------------------|
| enter complete PIC number, e.g. 987654321 | VAT                                                                       | enter a VAT number                                                                          |
| enter erasmus code                        |                                                                           |                                                                                             |
|                                           |                                                                           | Basic Search 🔨                                                                              |
|                                           |                                                                           | SEARCH                                                                                      |
|                                           | berlin<br>enter complete PIC number, e.g. 987654321<br>enter erasmus code | berlin Registration Number enter complete PIC number, e.g. 987654321 VAT enter erasmus code |

Any organisations fitting your search criteria already registered will be displayed.

Please note you must login in order for the **Search** button to appear.

If there are several PICs for an organisation, give priority to select:

- PIC validated by REA (status: Validated)
- PIC with Erasmus code (for Higher Education).

| Name*                              | humboldt-uni                                      |                                                                                                    | Cour             | ntry                                 |                      |                 | ~                                         |             |
|------------------------------------|---------------------------------------------------|----------------------------------------------------------------------------------------------------|------------------|--------------------------------------|----------------------|-----------------|-------------------------------------------|-------------|
| City                               | berlin                                            |                                                                                                    | Registrat<br>Num | tion ente                            | r a registration nu  | umber           |                                           |             |
| PIC                                | enter complete PIC r                              | number, e.g. 987654321                                                                                                    | ]                | VAT ente                             | r a VAT number       |                 |                                           |             |
| Erasmus<br>Code                    | enter erasmus code                                |                                                                                                    |                  |                                      |                      |                 |                                           |             |
|                                    |                                                   |                                                                                                    |                  |                                      |                      | Basic Se        | earch 🔨                                   |             |
|                                    |                                                   |                                                                                                    |                  |                                      |                      | SEARCH          | CLEAR                                     |             |
|                                    |                                                   |                                                                                                    |                  |                                      |                      |                 |                                           |             |
|                                    |                                                   |                                                                                                    |                  |                                      |                      |                 |                                           |             |
|                                    |                                                   |                                                                                                    |                  |                                      |                      |                 |                                           |             |
| show 10 🗸                          | entries                                           |                                                                                                    |                  |                                      |                      | Search:         |                                           | _           |
| show 10 💌                          | entries                                           | o o                                                                                                    | F                |                                      | ÷                    | Search:         |                                           | 0           |
| Show 10 V<br>STATUS V<br>(ALIDATED | entries<br>COUNTRY CITY<br>DE BERLIN              | LEGAL NAME                                                                                                    | BUSINESS NAME    | <b>PIC</b><br>999850781              | VAT O<br>DE137176824 | Search:<br>CODE | REG. NO.<br>not<br>applicable             | ۰<br>د      |
| Show 10 V<br>STATUS<br>(ALIDATED A | entries<br>COUNTRY CITY<br>DE BERLIN<br>DE BERLIN | <ul> <li>LEGAL NAME</li> <li>HUMBOLDT-<br/>UNIVERSITAET ZU<br/>BERLIN</li> <li>MUSEUM FUR<br/>NATURKUNDE -<br/>LEIBNIZ-INSTITUT FUR<br/>EVOLUTIONS- UND<br/>BIODIVERSITATSFORS<br/>CHUNG AN DER<br/>HUMBOLDT-<br/>UNIVERSITAT ZU<br/>BERLIN</li> </ul> | BUSINESS NAME    | <b>PIC</b><br>999850781<br>996854451 | <b>VAT</b>           | Search:<br>CODE | REG. NO.<br>not<br>applicable<br>06415269 | ن<br>ت<br>ت |

### Organisation already existing

If the organisation you would like to register is found, do not re-register.

Use the existing PIC in your application. When using an existing PIC, especially if it has already been validated by REA some time ago, check that the "bank detail" information uploaded in URF is up-to-date so it can correctly be used during contractualising phase by National Agencies for E+ decentralised actions.

This can be done by the Self Registrant of the organisation. If you are not registered as a SR for the organisation, you can contact the SR directly from the results screen (**CO** green icon) or get in touch with your NA for further assistance.

If the organisation you want to register is not found, proceed with the registration.

**RESEARCH & INNOVATION** 

Participant Portal

Contact the Legal Entity Appointed Representative of the Organisation

| I am contacting you for the following reason: | Hello, I am contcating you to |                        |
|-----------------------------------------------|-------------------------------|------------------------|
| I would be grateful for a reply to my         | e-mail address below:         |                        |
| My Name                                       | Peter Müller                  |                        |
| My Email                                      | PeterMüller@hub.de            |                        |
| Captcha Code                                  | 'e86xy                        | Type in the characters |
|                                               | SUBMIT                        |                        |

### **Register your organisation**

European Commission

Go to "Organisations" and then select "Register".

Once you have logged-in, click on **Register** in the **ORGANISATIONS** drop-down menu in order to register your organisation.

|                                                                                                    | Education, Audiovisual, Culture, Citize                                                                                                    | nship and Volunteering                                                                                                    |
|----------------------------------------------------------------------------------------------------|----------------------------------------------------------------------------------------------------|----------------------------------------------------------------------------------------------------|
| European<br>Commission                                                                                                    | Participant Portal                                                                                                    |                                                                                                    |
| European Commission > Educat                                                                                                    | tion & Training > Participant Portal > Home                                                                                                    |                                                                                                    |
| HOME ORGANISATIONS -                                                                                                    | PROJECTS - EXPERTS - SUPPORT-                                                                                                    | 🙎 ECAS EAC_TRAINING 🔻                                                                                                    |
| Register                                                                                                    |                                                                                                    |                                                                                                    |
| We My Organisations                                                                                                    | cation, Audio-visual, Culture, Citizenship and Volun                                                                                                    | teering Participant Portal                                                                                                    |
| The Search                                                                                                    | ntry point for the electronic administration of EU-funded projects under the pro                                                                                                    | grammes:                                                                                                    |
| Creative Europe                                                                                                    |                                                                                                    |                                                                                                    |
| • Erasmus+                                                                                                    |                                                                                                    |                                                                                                    |
| Europe for Citizens                                                                                                    |                                                                                                    |                                                                                                    |
| EU Aid Volunteers     Intra-Africa Academic M                                                                                                    | Inhility Scheme                                                                                                    |                                                                                                    |
|                                                                                                    |                                                                                                    |                                                                                                    |
| If you plan to submit a proj<br>organisation or expert deta<br>on behalf of the group. In t                                                                                                    | ject proposal under one of these programmes, or wish to participate as an indepen<br>ails here. For informal groups of young people, one member of the group should re<br>the Organisation tab you will be able to search for registered organisations.                                                                                                    | dent expert, you are required to register your<br>gister, as a natural person, in the Organisation tab,                                                                                          |
|                                                                                                    |                                                                                                    |                                                                                                    |
| Are you a new user?                                                                                                    |                                                                                                    |                                                                                                    |
| Do you already have an E                                                                                                    | CAS account?                                                                                                    |                                                                                                    |
|                                                                                                    |                                                                                                    |                                                                                                    |
|                                                                                                    | © European Communities                                                                                                    |                                                                                                    |
| Click on "Register                                                                                                    | Organisation".                                                                                                    |                                                                                                    |
| Register an Organisat                                                                                                    |                                                                                                    |                                                                                                    |
|                                                                                                    | tion                                                                                                    |                                                                                                    |
| To participate in proposa                                                                                                    | tion<br>als and projects, you must register your organisation first.                                                                                                    |                                                                                                    |
| To participate in proposa<br>After registration, a uniq                                                                                                    | tion<br>als and projects, you must register your organisation first.<br>ue identifier is assigned to your organisation                                                                                                    |                                                                                                    |
| To participate in propose<br>After registration, a uniq<br>This is the 9-digit <b>PIC (P</b><br>single registration is n                                                                                                    | tion<br>als and projects, you must register your organisation first.<br>que identifier is assigned to your organisation<br><b>Participant Identification Code) number</b> that will be used as a reference by t<br>required for each organisation in the system.                                                                                                    | he Commission in any future interactions. A                                                                                                    |
| To participate in proposa<br>After registration, a uniq<br>This is the 9-digit <b>PIC (P</b><br><b>single registration</b> is r<br><b>Please keep the legal</b><br>the registration in the do<br>application.                                     | tion<br>als and projects, you must register your organisation first.<br>que identifier is assigned to your organisation<br>Participant Identification Code) number that will be used as a reference by t<br>required for each organisation in the system.<br>I data of the organisation and programme related information at hand.<br>ocumentation of the call for proposals. Please note that you have to register your                                                                                                    | the Commission in any future interactions. A<br>You can check the information you will need for<br>organisation before submitting a project                                                      |
| To participate in proposa<br>After registration, a uniq<br>This is the 9-digit PIC (P<br>single registration is r<br>Please keep the legal<br>the registration in the do<br>application.<br>You can pause the reg<br>it until you complete it of  | tion<br>als and projects, you must register your organisation first.<br>que identifier is assigned to your organisation<br>Participant Identification Code) number that will be used as a reference by t<br>required for each organisation in the system.<br>I data of the organisation and programme related information at hand.<br>Documentation of the call for proposals. Please note that you have to register your<br>gistration process at any time and continue it later. The system automatic<br>r for up to one year after its last edit.  | the Commission in any future interactions. A<br>You can check the information you will need for<br>organisation before submitting a project<br>cally saves your draft registration and will keep |
| To participate in proposa<br>After registration, a uniq<br>This is the 9-digit PIC (P<br>single registration is r<br>Please keep the legal<br>the registration in the do<br>application.<br>You can pause the reg<br>it until you complete it or  | tion als and projects, you must register your organisation first. que identifier is assigned to your organisation Participant Identification Code) number that will be used as a reference by t required for each organisation in the system. I data of the organisation and programme related information at hand. Documentation of the call for proposals. Please note that you have to register your gistration process at any time and continue it later. The system automatic r for up to one year after its last edit.                          | the Commission in any future interactions. A<br>You can check the information you will need for<br>organisation before submitting a project<br>wally saves your draft registration and will keep |
| To participate in proposa<br>After registration, a uniq<br>This is the 9-digit PIC (P<br>single registration is r<br>Please keep the legal<br>the registration in the do<br>application.<br>You can pause the reg<br>it until you complete it or  | tion<br>als and projects, you must register your organisation first.<br>que identifier is assigned to your organisation<br>Participant Identification Code) number that will be used as a reference by t<br>required for each organisation in the system.<br>I data of the organisation and programme related information at hand.<br>Decumentation of the call for proposals. Please note that you have to register your<br>gistration process at any time and continue it later. The system automatic<br>ir for up to one year after its last edit. | the Commission in any future interactions. A<br>You can check the information you will need for<br>organisation before submitting a project<br>cally saves your draft registration and will keep |
| To participate in proposal<br>After registration, a uniq<br>This is the 9-digit PIC (P<br>single registration is r<br>Please keep the legal<br>the registration in the do<br>application.<br>You can pause the reg<br>it until you complete it or | tion<br>als and projects, you must register your organisation first.<br>que identifier is assigned to your organisation<br>Participant Identification Code) number that will be used as a reference by t<br>required for each organisation in the system.<br>I data of the organisation and programme related information at hand.<br>ocumentation of the call for proposals. Please note that you have to register your<br>gistration process at any time and continue it later. The system automatic<br>ir for up to one year after its last edit.  | the Commission in any future interactions. A<br>You can check the information you will need for<br>organisation before submitting a project<br>ally saves your draft registration and will keep  |
| To participate in proposal<br>After registration, a uniq<br>This is the 9-digit PIC (P<br>single registration is r<br>Please keep the legal<br>the registration in the do<br>application.<br>You can pause the reg<br>it until you complete it of | tion als and projects, you must register your organisation first. que identifier is assigned to your organisation Participant Identification Code) number that will be used as a reference by t required for each organisation in the system. I data of the organisation and programme related information at hand. Decumentation of the call for proposals. Please note that you have to register your gistration process at any time and continue it later. The system automatic in for up to one year after its last edit. ISTER ORGANISATION      | the Commission in any future interactions. A<br>You can check the information you will need for<br>organisation before submitting a project<br>rally saves your draft registration and will keep |
| To participate in proposal<br>After registration, a uniq<br>This is the 9-digit PIC (P<br>single registration is r<br>Please keep the legal<br>the registration in the do<br>application.<br>You can pause the reg<br>it until you complete it or | tion als and projects, you must register your organisation first. que identifier is assigned to your organisation Participant Identification Code) number that will be used as a reference by t required for each organisation in the system. I data of the organisation and programme related information at hand. Decumentation of the call for proposals. Please note that you have to register your gistration process at any time and continue it later. The system automatic in for up to one year after its last edit. ISTER ORGANISATION      | the Commission in any future interactions. A<br>You can check the information you will need for<br>organisation before submitting a project<br>ally saves your draft registration and will keep  |

A new window tab opens displaying a **Welcome** message and brief explanation of the registration process.

Click on **Next** > at the bottom right of the screen in order to start the registration or in order to continue your existing registration.

Note that you can pause the registration process at any time and continue it later.

The system automatically saves your draft registration and will keep it until you complete it or for up to one year after its last edit.

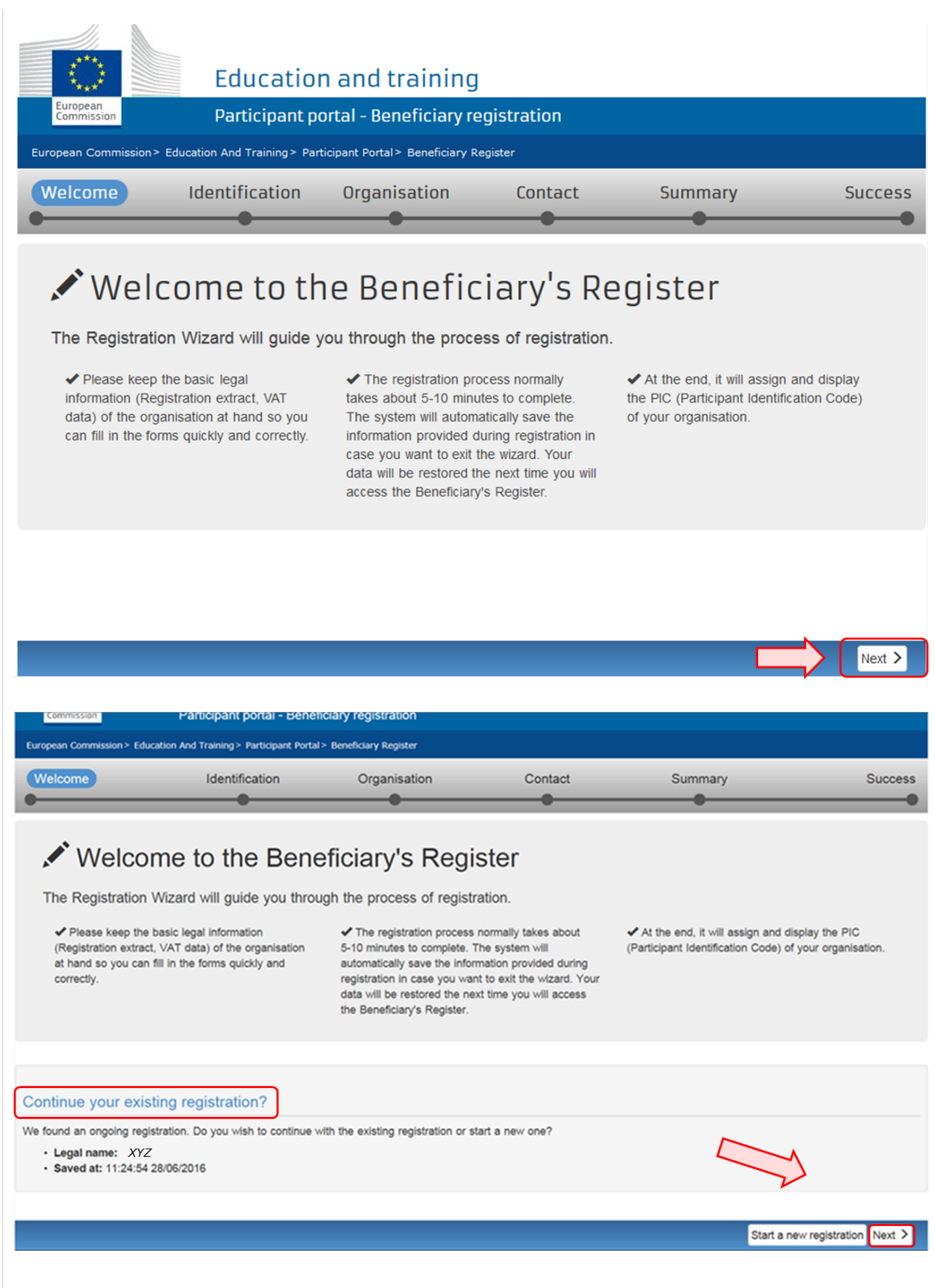

Fill in the organisation's "Identification" details and click on "Next".

Fill in the mandatory fields in the **Identification** screen and click on **Next** > at the bottom right of the screen in order to proceed to the next step.

You can click on the blue i icons in order to reveal more information about the fields.

| European Commission > Education And Training > Participant Portal > Beneficiary Register |                |              |         |         |         |
|------------------------------------------------------------------------------------------|----------------|--------------|---------|---------|---------|
| Welcome                                                                                  | Identification | Organisation | Contact | Summary | Success |
| •                                                                                        |                | •            | •       | •       |         |

# Identification

Please fill in some preliminary information about your organisation required to check if this organisation has already been registered, as well as to identify any existing PIC numbers of similar organisations that could potentially match your request.

| Legal name *              |                                   | 6                                 | B-Co                                                                |          |
|---------------------------|-----------------------------------|-----------------------------------|---------------------------------------------------------------------|----------|
| Establishment/Registratio | n country *                       | 0                                 | Belgium (BE)                                                        |          |
| Registration number       | Reveal more                       | 0                                 | Registration number                                                 |          |
| VAT number *              | info by clicking<br>on the icons! | info by clicking<br>on the icons! |                                                                     | 12345678 |
| Website                   |                                   | 6                                 | The format should be www.homepage.domain - for example, www.mycompa |          |
|                           |                                   |                                   |                                                                     |          |
| ± Save                    |                                   |                                   | < Prev Next >                                                       |          |

### Complete the "Organisation" details.

In the Organisation screen fill in the information regarding the Legal name and status, Registration data and Legal Address.

Click on **Next >** at the bottom right of the screen in order to proceed to the next step.

| European Commission > Education And Training > Participant Portal > Beneficiary Register |                  |              |         |         |         |  |
|------------------------------------------------------------------------------------------|------------------|--------------|---------|---------|---------|--|
| Welcome                                                                                  | Identification ( | Organisation | Contact | Summary | Success |  |
| •                                                                                        |                  |              |         |         |         |  |

# Organisation

Fill in the information related to the organisation you want to register, as stated in your official documents (registration act/statute, VAT extract, etc)

## Legal name and status

| Legal name *                                        | 6                    | B-Co                             |               |
|-----------------------------------------------------|----------------------|----------------------------------|---------------|
| Describe the legal status of your organisation by s | electing the appropr | iate options                     |               |
| Legal status                                        | •                    | a natural person  a legal person |               |
|                                                     | 6                    | non-profit    for profit         |               |
|                                                     | 6                    | private entity                   |               |
|                                                     | 6                    | NGO NGO                          |               |
| Registration data                                   |                      |                                  |               |
| Establishment/Registration country *                | 6                    | Belgium (BE)                     | -             |
| Registration number                                 | 6                    |                                  | ľ             |
| Registration date                                   | 0                    | Registration date dd-MM-yyyy     |               |
| <b>±</b> Save Saved at: 16:30:15 26/01/2016         |                      |                                  | < Prev Next > |

#### Fill in "Contact" details and click on "Next".

Fill in the details in the **Contact** screen. These details will be used to contact and send notifications about the actions to be done.

If a different contact is to be indicated other than the self-registrant (person who is logged in via ECAS and who is currently registering the organisation), then do this by checking the **No** box to the question at the top of the contact person section. Then fill in the contact person details.

Note that you can copy the existing organisation's address and phone numbers as entered in the **Organisation** screen by checking the **Yes** t ox.

New organisations registered in EU countries and other countries included in the list, will not be able to register without providing a valid Post Code.

For these specific countries, only Postal Codes respecting a specific format will be accepted.

Whenever a Regular expression is not foreseen (countries not included in the list) also empty Post Codes are accepted.

Only Post Code for "Legal address" of the organisation are mandatory.

No direct relationship is enforced between Post Code and Region it is the responsibility of the registering organisation to insure coherence.

Click on **Next >** at the bottom right of the screen in order to proceed to the next step.

| European Commission > Education And Training > Participant Portal > Beneficiary Register |                |              |         |         |         |  |  |
|------------------------------------------------------------------------------------------|----------------|--------------|---------|---------|---------|--|--|
| Welcome                                                                                  | Identification | Organisation | Contact | Summary | Success |  |  |
| •                                                                                        | •              | •            |         | •       |         |  |  |

## **Contact information**

Until the LEAR of the organisation has not been validated, the Commission will use this information to contact you and send automatic e-mail notifications about the actions to do. You have the so-called <u>Self-Registrant role</u> on the Participant Portal.

#### Contact person

| IS ECAS EAC_TRAINING the contact person?<br>Title | 0 | ● Yes <sup>©</sup> No        |
|---------------------------------------------------|---|------------------------------|
| Position in the organisation                      |   |                              |
| Department                                        | 6 |                              |
| Professional e-mail *                             | 6 | EAC-TRAINING-14@ec.europa.eu |
| Gender *                                          |   | 🖉 Female 🔘 Male              |
| Last name *                                       |   | EAC_TRAINING                 |
| First name *                                      |   | ECAS                         |
|                                                   |   | Change personal information  |

### Address

| Use the existing organisation's address                  | ?            | 0 | ● Yes <sup>©</sup> No     |        |
|----------------------------------------------------------|--------------|---|---------------------------|--------|
| Country *                                                |              |   | Belgium (BE)              | •      |
| Region/county                                            | Chack Ves if |   | Select one                | -      |
| Street name and number *                                 | you wish to  |   | Koning Albert II-Laan 1   |        |
| P.O. box                                                 | copy the     | 8 |                           |        |
| Postal code                                              | details!     | 6 | 1234                      |        |
| City *                                                   |              |   | Brussels                  |        |
| Phones                                                   |              |   | ۲ <u> </u>                |        |
| Use the existing organisation's phone no<br>Main phone * | umbers?      | 0 | © Yes ◎ No<br>+3212345678 | ſ      |
| <b>±</b> Save Saved at: 17:45:08 26/01/2016              |              |   | < Prev N                  | lext > |

Review the summary of details entered.

A **Summary** screen will open. Review the information provided and click on **Edit** if any changes should be introduced.

Once you have reviewed the details, click on **Submit** at the bottom right of the screen in order to complete your registration.

| Welcome                                                                                                    | Identification                                                      | Organisation                                                                                                  | Contact                            |                                                        | Summary                              | Success        |
|----------------------------------------------------------------------------------------------------|---------------------------------------------------------------------|----------------------------------------------------------------------------------------------------|------------------------------------|--------------------------------------------------------|--------------------------------------|----------------|
| Organisation data<br>Legal name and status<br>Registration data<br>Legal Address<br>Contact information<br>Contact person<br>Address<br>Phones<br>Print summary | All required<br>system, ple<br>Organis<br>Legal name<br>Legal state | information has been provided. T<br>ase take a minute to review the inf<br>sation<br>me and status<br>e<br>us | he Registration proc<br>formation. | B-Co<br>a legal person<br>for profit<br>private entity | Edit the<br>details if<br>necessary! | ur data to the |
|                                                                                                    | Dogistra                                                            | tion data                                                                                                    | 6                                  | NOT a NGO                                              |                                      |                |
|                                                                                                    | Registratio<br>Registratio<br>Registratio<br>Registratio            | nent/Registration country<br>on number<br>on date<br>on authority                                             | 0<br>0<br>0                        | Belgium                                                |                                      |                |
|                                                                                                    | Legal form<br>VAT numbe<br>Business r<br>Official lan               | er<br>name<br>guage                                                                                           | 0<br>0<br>0                        | CONSORTIUM<br>12345678<br>English                      |                                      |                |
|                                                                                                    | Legal Ad<br>Region/co<br>Street nam                                 | Idress<br>unty<br>ne and number                                                                               | 0                                  | Koning Albert II-I                                     | Laan 1                               | Û              |

The 9 digit Participant Identification Code (PIC) is displayed.

A Success screen will open informing that the registration has been completed and the system will provide you with your organisation's PIC number.

Now you are ready to submit your application using the generated PIC.

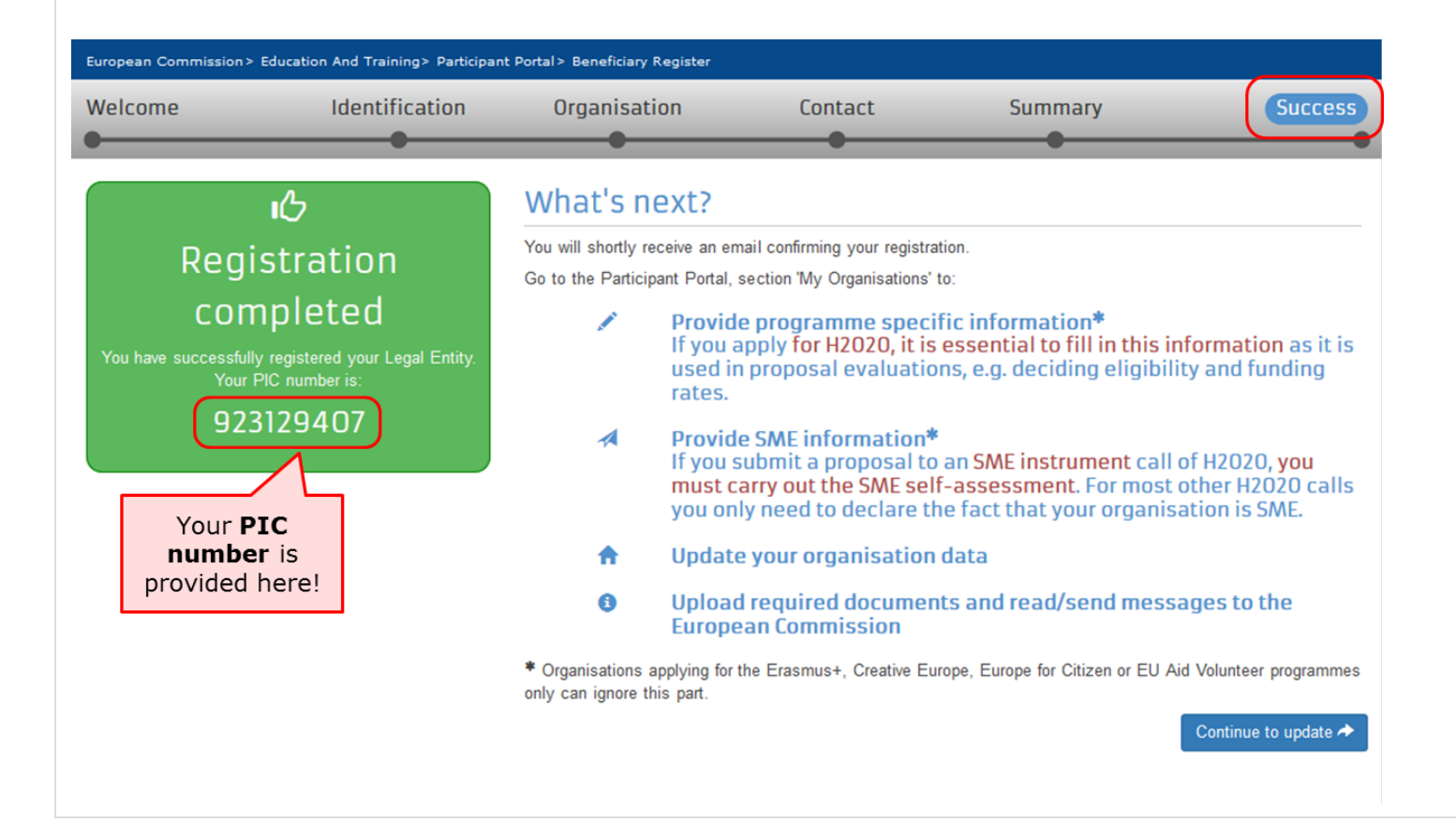